- 1. Töröld ki a *Dokumentumok/info8/Saját név/* mappa tartalmát!
- 2. Űrítsd ki a Lomtárat is!
- 3. Hozz létre egy új mappát a Dokumentumok/info8/Saját név/ mappán belül HALMA néven!
- 4. Töltsd le a *HALMA* nevű tömörített állományt, csomagold ki és a kicsomagolt *forrásfájlok* nevű mappát helyezd el a *HALMA* nevű mappádba!
- 5. Készíts weblapot a halma társasjáték bemutatására, így fog kinézni:

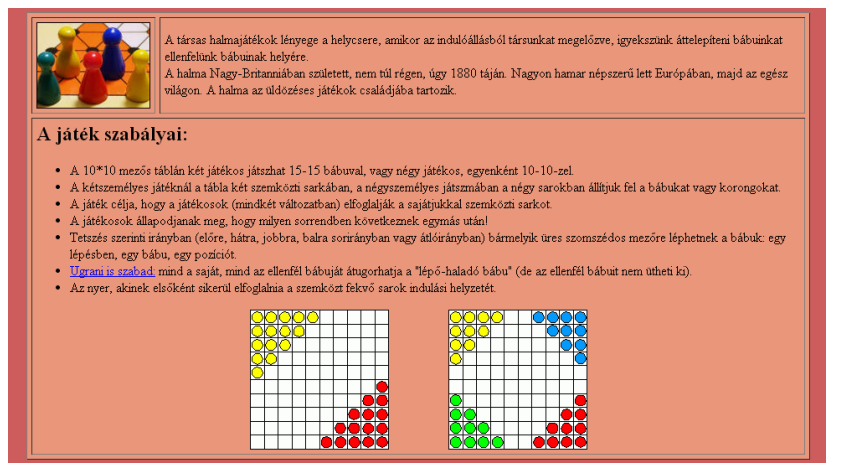

A formázás lépéseit fotók segítik. A képekről meg tudod nézni, hogy melyik menüpontban találod a szükséges beállítást. Figyelmesen olvasd el az egyes pontokban leírtakat!

- 6. Nyisd meg az NVU programot és a megnyitott üres oldalt mentsd el *HALMA* nevű mappádba *halma.html* néven! (a mentés során mindkét helyre a halma szót írd!!!)
- 7. Nyisd meg a *forrásfájlok* nevű mappát és abban a *halmaforras.txt* nevű fájlt! Ebből a fájlból kell majd átmásolnod szövegrészeket a HTML oldalra!
- 8. Állítsd be az oldal háttérszínét: indianared (#CD5C5C kódú) színre!

| 🐵 halma [file://halma.html] - Nvu               |                                                                                                    |  |  |  |  |  |
|-------------------------------------------------|----------------------------------------------------------------------------------------------------|--|--|--|--|--|
| Eájl Szerkesztés <u>N</u> ézet <u>B</u> eszúrás | Formátum Táblázat Eszközök Súgó                                                                                                    |  |  |  |  |  |
| Új Vegnyitás Mentés Közzé<br>Szövegtörzs Vefer  | Betűkészlet ►<br>Méret ►<br>Szöveg stílusa ►<br>Szövegszín<br>Ír_ás iránya ►                                                                   |  |  |  |  |  |
| Halma                                           | Szöveg <u>f</u> ormázás befejezése Ctrl+Shift+Y<br><u>H</u> ivatkozások befejezése Ctrl+Shift+K<br><u>H</u> orgonyok eltávolítása Ctrl+Shift+A |  |  |  |  |  |
|                                                 | B <u>e</u> kezdés ►<br><u>F</u> elsorolás ►                                                                                                    |  |  |  |  |  |
|                                                 | Behúzás <u>n</u> övelése Ctrl+]<br>Behúzás <u>c</u> sökkentése Ctrl+[<br>Igazítás ▶ :                                                          |  |  |  |  |  |
|                                                 | Pozicionáló rács                                                                                                    |  |  |  |  |  |
|                                                 | Táblázatcella tulajd <u>o</u> nságai<br>Oldal színei és <u>h</u> áttere<br><u>O</u> ldal címe és tulajdonságai                                 |  |  |  |  |  |

9. A cím (Halma) egyes szintű címsor legyen középre igazítva!

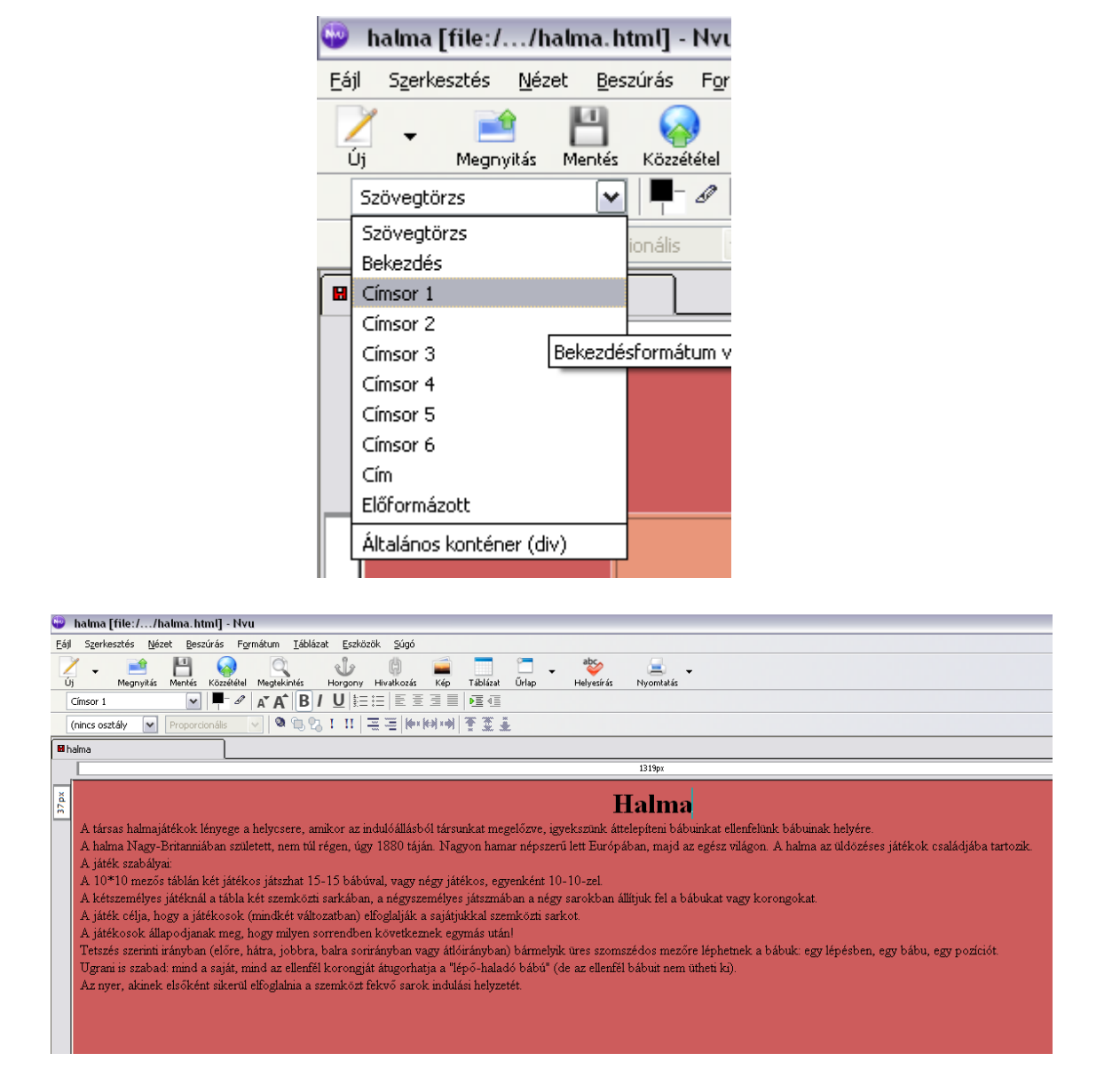

10. Az oldal többi részének váza a mintának megfelelő táblázattal készüljön! A táblázat 80% széles, középre igazított, 1 pontos szegélyű és a háttérszíne darksalmon (#E9967A kódú szín) legyen! Az alsó sor két celláját egyesítsd!

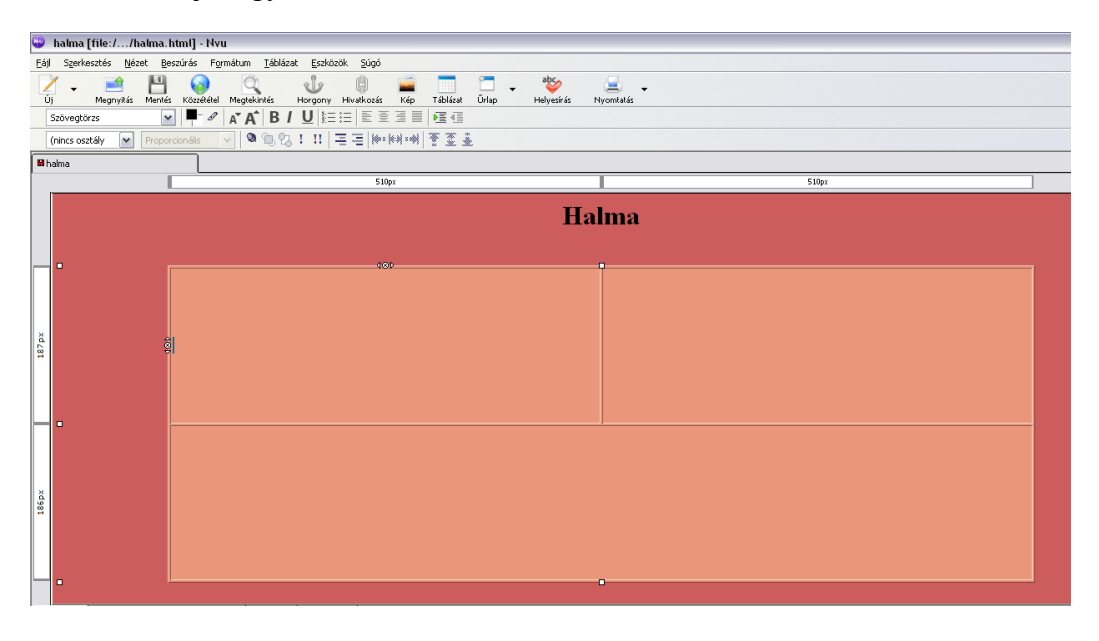

| Táblázat tulajdonságai 🛛 🔀                                  |  |  |
|-------------------------------------------------------------|--|--|
| Táblázat Cellák                                             |  |  |
| Méret                                                       |  |  |
| Sorok: 2 Magasság: 80 %-a az ablaknak 🕶                     |  |  |
| Oszlopok: 2 Szélesség: 80 %-a az ablaknak 💌                 |  |  |
| Szegély és térköz                                           |  |  |
| Szegély: 1 képpont                                          |  |  |
| Cellatávolság: 2 képpont a cellák között                    |  |  |
| Helykitöltés: 2 képpont a cella szegélye és a szöveg között |  |  |
| Táblázat igazítása: Középre 🔽 🤇 ím: Nincs                   |  |  |
| Háttérszín:                                                 |  |  |
| Haladó szerkesztés                                          |  |  |
| OK <u>A</u> lkalmaz Mégse <u>S</u> úgó                      |  |  |

11. A táblázat első sorában helyezd el a *babu.jpg* képet középre, 1 pont vastagon keretezve! A jobb oldali cellába illesszd be a megfelelő szöveget a *halmaforras.txt* nevű állományból! (1.-2. bekezdés!) A képet a beszúrás menüből indítva szúrd be! Ne zavarjon, hogy a kép beszúrása után így néz ki az oldalad!

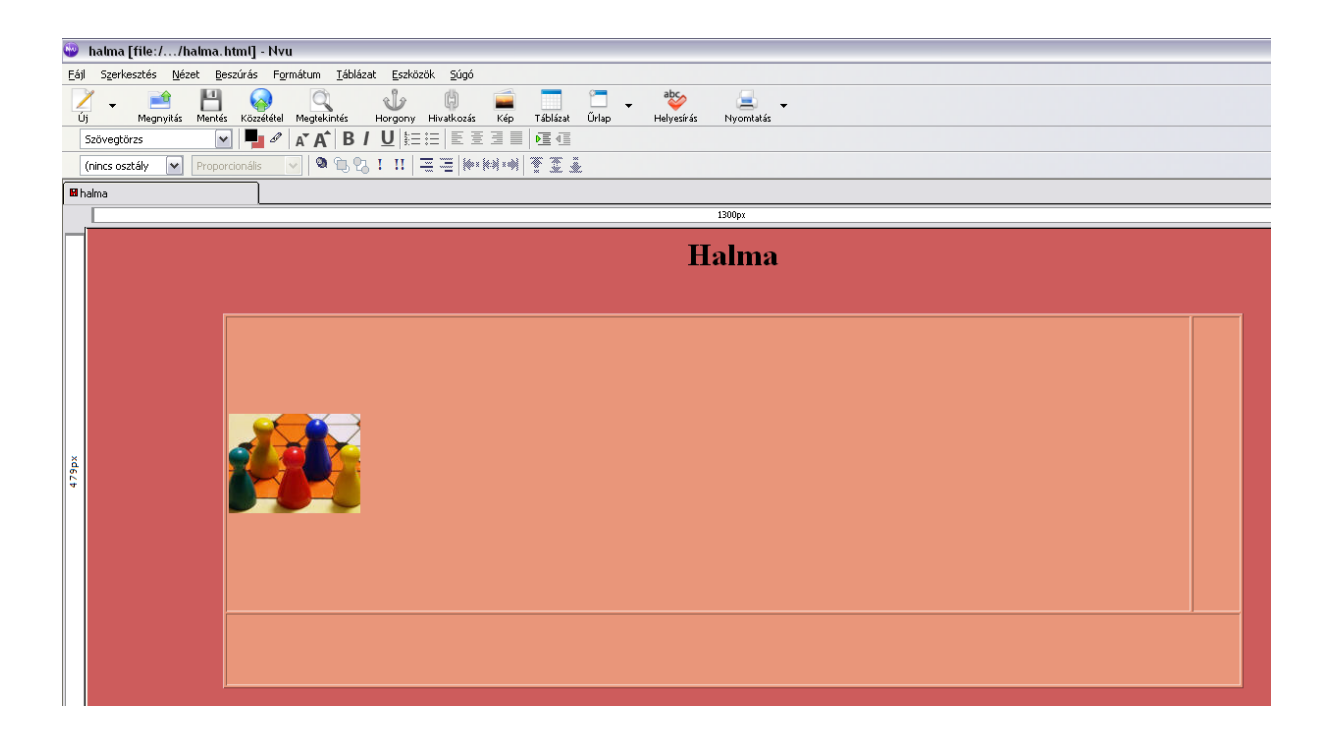

12. Az alsó összevont cellában a játék szabályai olvashatók. Kettes szintű címsor stílusú "A játék szabályai" szöveg. A szabályokat felsorolással tagold!

| •                                                                                                    | 💗 halma [file://halma.html] - Nvu                                                          |                                                                                                    |  |  |  |  |  |
|----------------------------------------------------------------------------------------------------|--------------------------------------------------------------------------------------------|----------------------------------------------------------------------------------------------------|--|--|--|--|--|
| Eá                                                                                                    | Eśj Szerkesztés Nézet Beszúrés Formátum Iáblázat Eszközök Súgó                             |                                                                                                    |  |  |  |  |  |
|                                                                                                    | Új • Agnyitás Mentés Közzé<br>Szövegtörzs • •                                              | Betülkészlet<br>Méret Kép Tábláza Úrlap Helyesírás Nyomtalás<br>Szölvegszim                                                                                                    |  |  |  |  |  |
|                                                                                                    | (nincs osztály 🔽 (kevert)                                                                  | <u>Írás iránya</u> ♪ 州州 香 至 臺                                                                                                    |  |  |  |  |  |
| Szövegformázás törlése Ctrl+Shift+Y<br>Hyatkozások törlése Ctrl+Shift+Y<br>Horopove elővellítása Ctrl+Shift+A |                                                                                            | Szövegformázás töltése Ctri+Shít+Y Hyotozások töltése Ctri+Shít+X Horopovok elővöltáse Ctri+Shít+A 1028px                                                                                                    |  |  |  |  |  |
|                                                                                                    |                                                                                            | Belezdás Fekorolás Hincs Halma                                                                                                    |  |  |  |  |  |
|                                                                                                    | •                                                                                          | Behúzás givelése Ctrl+] Számozata (telsorolas)<br>Behúzás givelése Ctrl+[ Számozata (telsorolas)<br>Igazkás s b Kjréjezés (DT)                                                                                                    |  |  |  |  |  |
| 125px                                                                                                    | 1                                                                                          | Pozicionáló rács         Definició (DD)           Táblázatcella tulajdorságai         Eelsorolás tulajdonságai         az indulóállásból társunkat megelőzve, igyekszünk áttelepíteni bábuinkat ellenfelünk bábuinak           Oldal színei és háttere         miában született, nem túl régen, úgy 1880 táján. Nagyon hamar népszerű lett Európában, majd az egész világon. A halma az           Udőzeses játékok családjába tartozik.         udőzeses játékok családjába tartozik.                                                                                                    |  |  |  |  |  |
| 248px                                                                                                    | A já<br>A 10*1<br>A kétz<br>A játék<br>ŠA játék<br>Tetszés<br>pozició<br>Ugrani<br>Az nyer | ték szabályai:<br>0 mezős táblán két játékos játszhat 15-15 bábúval, vagy négy játékos, egyenként 10-10-zel.<br>2 menélyes játéknál a tábla két szemközti sarkában, a négyszemélyes játszmában a négy sarokban állítjuk fel a bábukat vagy korongokat.<br>2 célja, hogy a játékosok (mindkét változatban) elfoglalják a sajátjukkal szemközti sarkot.<br>3 sock állapodjanak meg, hogy műlyen sorrendben következnek egymás utánl<br>2 szerinti irányban (előre, hátra, jobbra, balra sorirányban vagy átlóirányban) bármelyik űres szomszédos mezőre léphetnek a bábuk: egy lépésben, egy bábu, egy<br>t<br>is szabad: mind a saját, mind az ellenfél korongját átugorhatja a "lépő-haladó bábú" (de az ellenfél bábuit nem ütheti ki).<br>r, akinek elsöként sikerű elfoglalnia a szemközt fekvő sarok indulási helyzetét. |  |  |  |  |  |

14. Az "Ugrani is szabad" szavakat alakítsd linkké, amely a halmaugr.gif képre mutasson!

| Eáj Szerkesztés Nézet Beszúrás Formátum Táblázat Eszközök Súgó                                                                                                    |   |  |  |  |  |  |  |  |
|----------------------------------------------------------------------------------------------------|---|--|--|--|--|--|--|--|
| V     Image: State State Sta                 |   |  |  |  |  |  |  |  |
| Szövegtörzs 🔽 A A B / U 🗄 🗄 🖺 S 3                                                                                                    |   |  |  |  |  |  |  |  |
| (nincs osztály V Proporcionalis V @ @ 21 II = = (4xx / 44                                                                                                    |   |  |  |  |  |  |  |  |
| Adja meg a webolda helyét, egy helyi fájít, egy e-mail címet, vagy válasszon ki egy horgonyt vagy<br>címsort a választölstából                                                                                                    |   |  |  |  |  |  |  |  |
|                                                                                                    | _ |  |  |  |  |  |  |  |
| A fenti egy e-mail cim                                                                                                    |   |  |  |  |  |  |  |  |
| Az URL relatív az oldal elhelyezkadéséhez képest Talközás                                                                                                    |   |  |  |  |  |  |  |  |
| Kevesebb Lulajdonság     HTML fájl megnyitása     ? 🔀                                                                                                    |   |  |  |  |  |  |  |  |
|                                                                                                    |   |  |  |  |  |  |  |  |
| Hivatkozás megnyitása                                                                                                    | 1 |  |  |  |  |  |  |  |
| A társas halmajátékol 💿 ugyanabban az abl                                                                                                    |   |  |  |  |  |  |  |  |
| helytere.  i új ablabban Legutóbi l i hamárras                                                                                                    |   |  |  |  |  |  |  |  |
| Uklóżnie siętkie krazy bułka obrazy obrazy dokumentumok Ubalmaugr                                                                                                    |   |  |  |  |  |  |  |  |
|                                                                                                    |   |  |  |  |  |  |  |  |
| A idééde en a bélavair                                                                                                    | 1 |  |  |  |  |  |  |  |
| A Jatek szabalyai:                                                                                                    |   |  |  |  |  |  |  |  |
| A 10*10 mezős táblán két játékos játs                                                                                                    |   |  |  |  |  |  |  |  |
| A kétszemélyes játéknál a tábla két sz:     Bysék o besk o Dokumentumok                                                                                                    |   |  |  |  |  |  |  |  |
| A játék célja, hogy a játékosok (mindi<br>Fizka kolovic)     Kolovic     Kolovic |   |  |  |  |  |  |  |  |
| A játékosok állapodjanak meg, hogy r     Szakmai multatárs                                                                                                    |   |  |  |  |  |  |  |  |
| Tetszés szermit trányban (elore, hátra,<br>Földrajai Földrajai Saidotárs Saidotár                                                                                                    |   |  |  |  |  |  |  |  |
| a egy pozicio.<br>Urganije srahad mind a saját mind az Család o gyernek                                                                                                    |   |  |  |  |  |  |  |  |
| Az nyer, akinek, elsőként sikerül elfogi, Romantika múzsa      Fálnév: halmaug      Megyyikás                                                                                                    |   |  |  |  |  |  |  |  |
| Hálózati helyek Fáltípus: Minden fáj                                                                                                    |   |  |  |  |  |  |  |  |

15. A mintának megfelelően, a játékszabályok után a kép a kettő és a négy játékosú táblát ábrázolja! A *halma.gif* képállományt szúrd be úgy, hogy az középen jelenjen meg!

| 🗢 halma [file://halma.html] - Nvu |                      |                                                                                                    |                                                                                                    |  |
|-----------------------------------|----------------------|----------------------------------------------------------------------------------------------------|----------------------------------------------------------------------------------------------------|--|
| Eájl Szerkesztés Né               | zet <u>B</u> eszúrás | Formátum Táblázat Eszközök Súgó                                                                                                    |                                                                                                    |  |
| Új - Megnyilás<br>Szövegtörzs     | Mentés Közzé         | Betűkészlet<br>Méret<br>Szöveg gilusa<br>Szövegszín                                                                                                    | 2 International Chape Holyandrés Hypernation<br>Rés Tables Chape Holyandrés Hypernation<br>Rés I DE 45                                                                                                    |  |
| (nincs osztály 💌                  | Proporcionális       | Ígás iránya                                                                                                    | ▶ NH 官正王                                                                                                    |  |
| 🖬 halma                           |                      | Szövegformázás törlése Ctrl+Shít+Y<br>Hyvatkozások törlése Ctrl+Shít+K<br>Horgonyok eltávolitása Ctrl+Shít+A                                                                                                    | 1020ps                                                                                                    |  |
| 107 px                            |                      | Bekezdés<br>Felsorolás                                                                                                    | niában született, nem túl régen, úgy 1880 táján. Nagyon hamar népszerű lett Európában, majd az egész világon. A halma az<br>ládiába tartozik                                                                                                    |  |
|                                   | A já                 | Behúzás gövelése Ctrl+]<br>Behúzás gsökkentése Ctrl+[<br>Igaztás                                                                                                    | 40b                                                                                                    |  |
| 392µ×                             |                      | Boscováli rács<br>Kép tudsfonsága<br>Oddá sími és kijátorka,<br>Oddá rím és tudsforkága<br>Ja tákkovski Allandogának meg, hol<br>Tetszés szerinti irányban (előre, háti<br>gyr porioti:<br>Ugyreni is szabadat, rimid a saját, minic<br>Az nyrer, alcinek elsőként sikerul elő | Liteáren<br>Löteke<br>Zotaké<br>zotaké<br>kral, vagy négy játékos, egyenként 10-10-zel<br>zotaké<br>kralkozatban) elfogfulják a sajátjukáal zermkötti sarkot.<br>ymitens osrendenk kovetkemet, egy más utáni<br>ra, jobbra, balra sortrányban vagy átlóriányban) birmelyik tires szomszédos mezőre léphetnek a bábuk: egy lépésben, egy bábu,<br>i az ellenfél korongját ángorhatja a "lépő-haladó bábú" (de az ellenfél bábuit nem utheti ki).<br>oglalma a szemközt félvő sarok indulán helyzetét. |  |
|                                   |                      |                                                                                                    |                                                                                                    |  |

Ellenőrizd le a munkádat, az 5. pont ábrája segít!

## ÉRTÉKELÉS:

| A háttérszín a feladatnak megfelelő                       |        |  |
|-----------------------------------------------------------|--------|--|
| A keret cím jó                                            | 1 pont |  |
| A cím egyes szintű címsor stílusú és középre igazított    | 1 pont |  |
| Táblázat van                                              | 1 pont |  |
| 80%-os a szélessége, 1 pontos a kerete                    | 1 pont |  |
| Középre igazított és a háttérszín a megadottnak megfelelő |        |  |

| A bal oldali cellában a <i>babu. jpg</i> kép található a megadott |         |  |
|-------------------------------------------------------------------|---------|--|
| formázással                                                       |         |  |
| A jobb oldali cellában a megfelelő szöveg van                     | 1 pont  |  |
| Az alsó cellában a játék szabályai olvashatók                     | 1 pont  |  |
| Kettes szintű címsor stílusú "A játék szabályai:" szöveg          | 1 pont  |  |
| A szabályok felsorolással szerepelnek                             | 1 pont  |  |
| A halma.gif kép jelenik meg a szöveg alatt                        | 1 pont  |  |
| A kép középen elhelyezett                                         | 1 pont  |  |
| Az "Ugrani is szabad" link a halmaugr.gif képre mutat             | 1 pont  |  |
| A link helyesen működik                                           | 1 pont  |  |
| Összesen:                                                         | 15 pont |  |